# Připojení ke vzdálené ploše skola.zsdrahotuse.cz

## 1. Stiskneme tlačítko Start

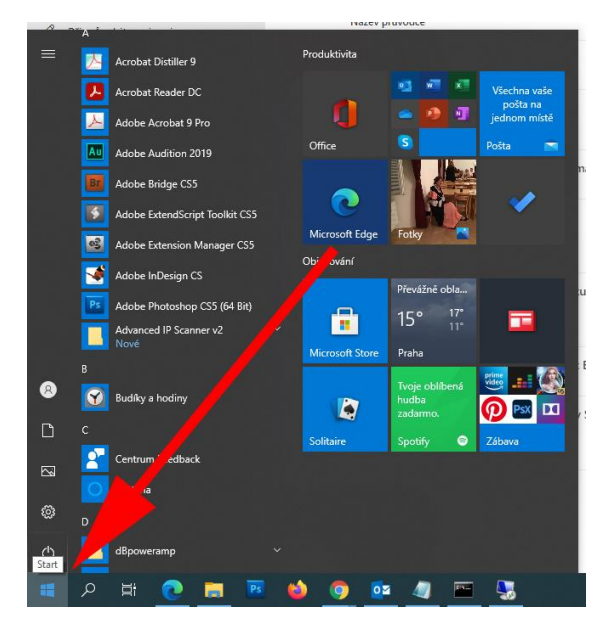

### 2. Začneme psát připo

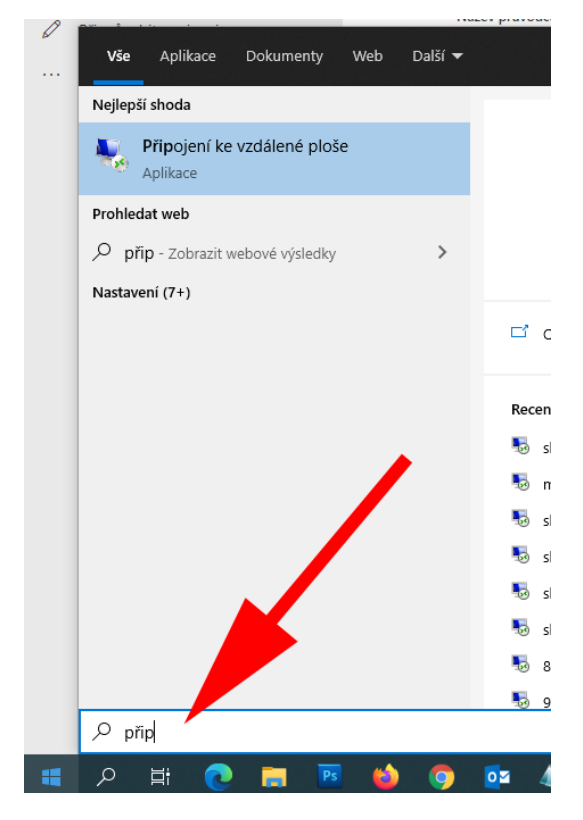

### ...a Windows nabídnou aplikaci začínající tímto názvem - tu odklikneme:

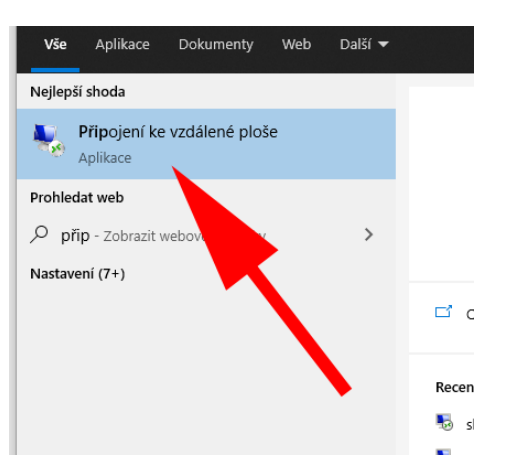

### 3. Do okna "Počítač" napíšeme: skola.zsdrahotuse.cz

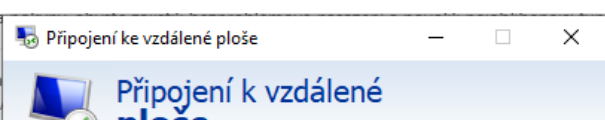

| To plose                                                                                   |
|--------------------------------------------------------------------------------------------|
| P <u>o</u> čítač: skola.zsdrahotuse.cz ~                                                   |
| Uživatelské<br>jméno:<br>Při připojení se zobrazí žádost o zadání přihlašovacích<br>údajů. |
| <u>Z</u> obrazit možnosti <u>P</u> ňpojit <u>N</u> ápověda <u>N</u> ápověda                |

- ... a klikneme na "Připojit"
- Zadáme skola zpětné lomítko (pravý Alt+Q) –
  uživatelské jméno jako ve škole (Prijmeni+první znak jména)

| Zadejte sve prihlasova                                   | ci udaje.               |
|----------------------------------------------------------|-------------------------|
| Tyto přihlašovací údaje budou  <br>skola.zsdrahotuse.cz. | ooužity pro připojení k |
| skola\PrihlasovaciJmeno                                  | ×                       |
| Heslo                                                    |                         |
| Zapamatovat si mě                                        |                         |
| Další možnosti                                           |                         |
| R Použít jiný účet                                       |                         |
|                                                          |                         |
|                                                          |                         |

Zadáme heslo a klikneme na "OK"

Tím se spustí plocha školního počítače.